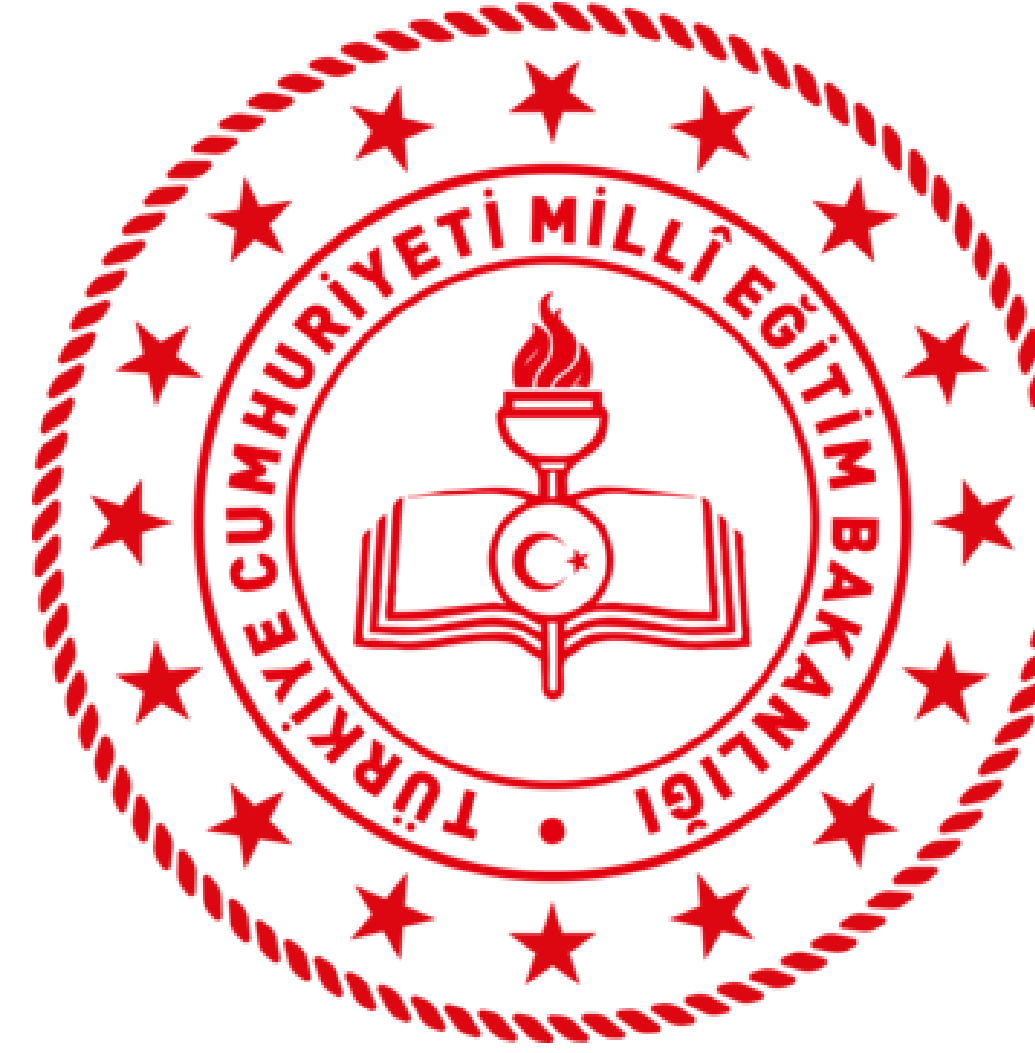

# ANKARA

# **İL MİLLİ EĞİTİM MÜDÜRLÜĞÜ 2025 TEKNOFEST BAŞVURUSU BILGILENDIRME VIDEOSU**

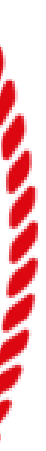

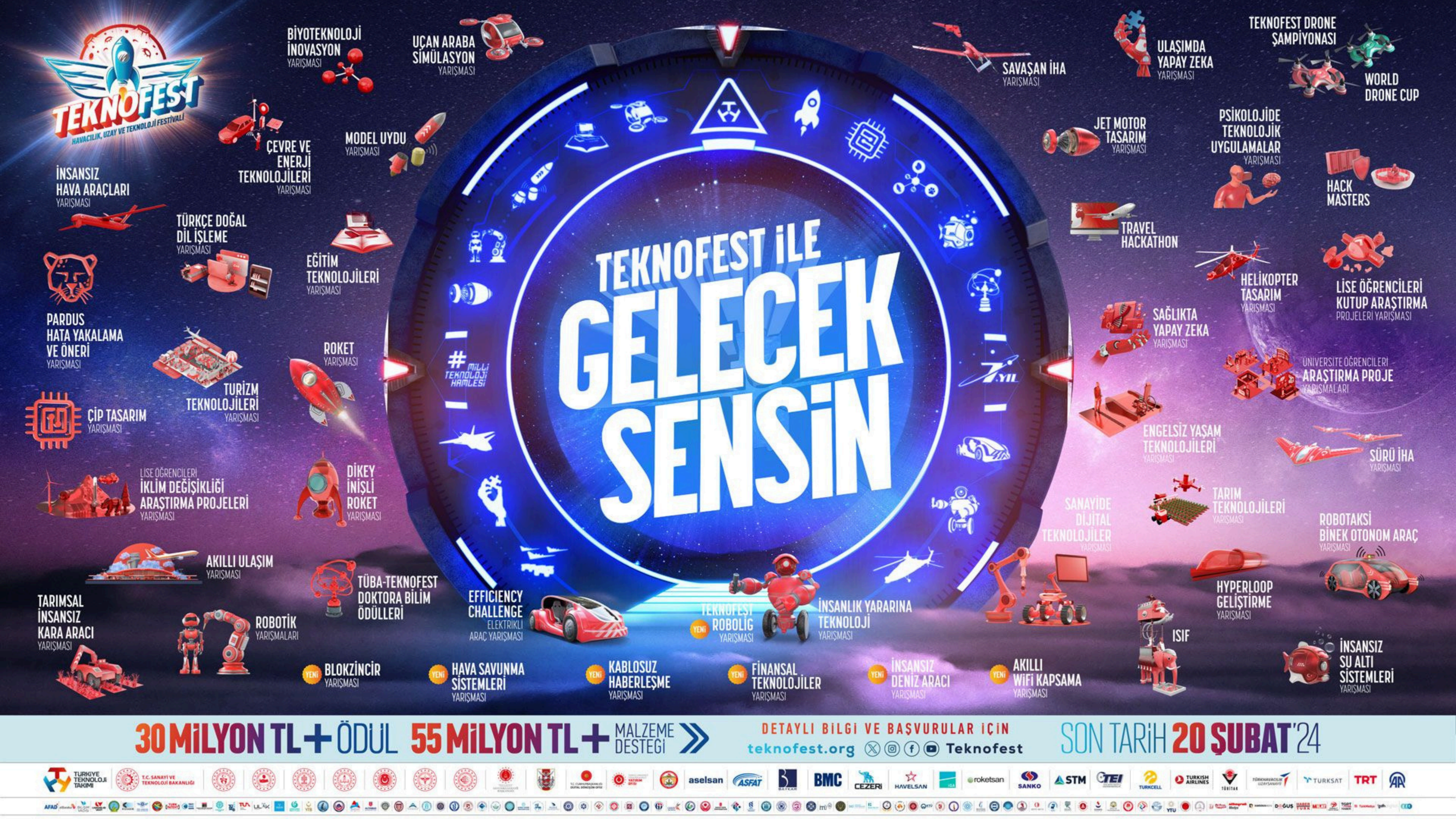

# TEKNOFEST TEKNOLOUI YARIŞMALARINA NASIL BAŞVURULUR 1

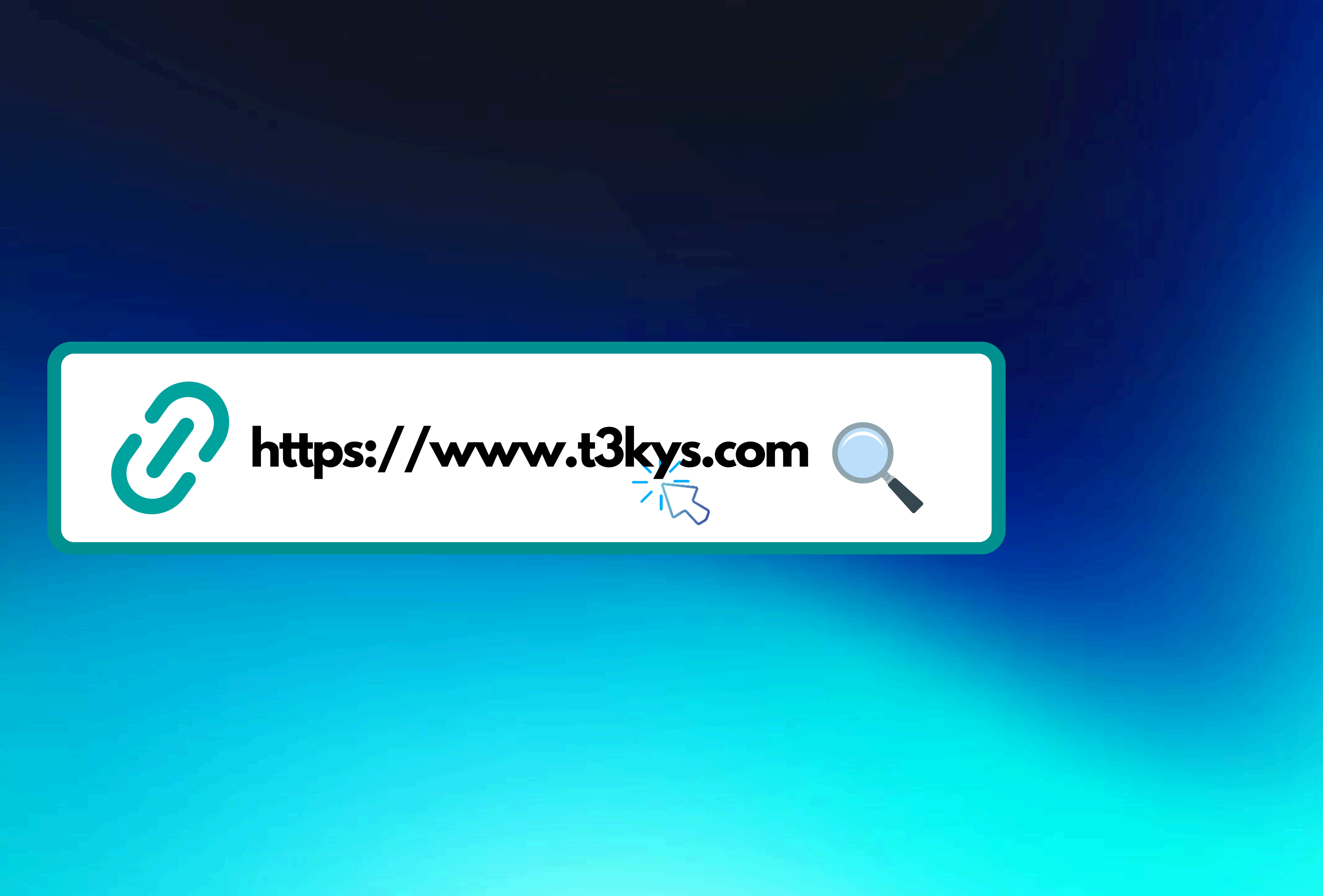

# <u>1.ADIM GİRİŞ SAYFASI</u>

İlk adımda https://www.t3kys.com adresine girerek kayıt olmak için sayfada yer alan "Üye OL" butonuna tıklayınız.

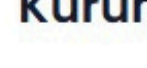

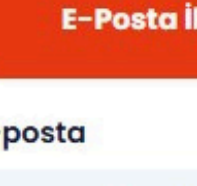

Türkiye Teknoloji Takımı Üye Ol T.C. İle Giriş E-Posta İle Giriş E-posta adresi Şifre Ben robot değilim reCAPTCHA Gizlilik - Şartlar Beni Hatırla Giriş Yap

E-posta Şifre Parolami Unuttum

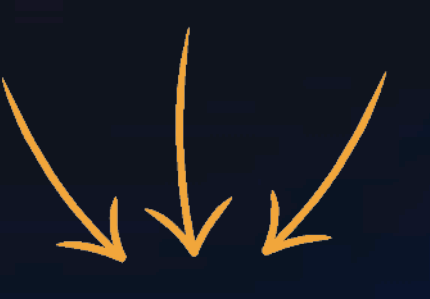

Dil -

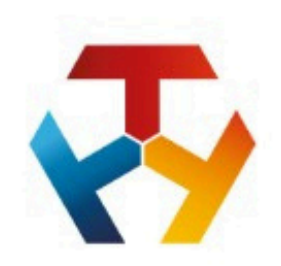

#### Kurumsal Yönetim Sistemi

### **2.ADIM SİSTEME KAYIT**

Yeni hesap oluşturmak için panel bilgileri eksiksiz ve kimlik bilgilerine uygun doldurmanız gerekmektedir.Bilgilendirme ve muvafakatname onayına başvurmanız gerekmektedir.İşlemlerin ardından kaydınız alınmış olacak ve giriş sayfasına aktarılacaksınız.

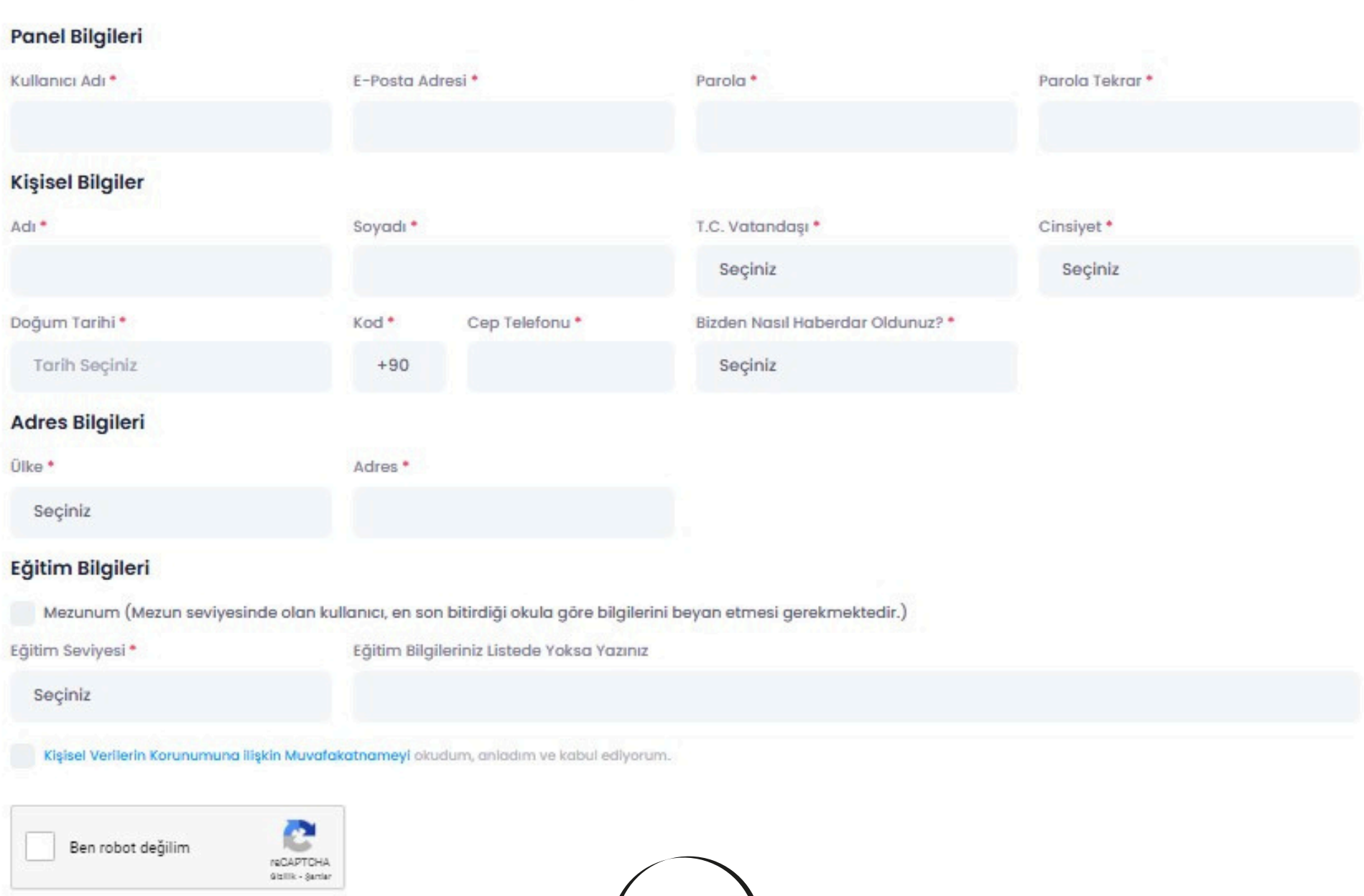

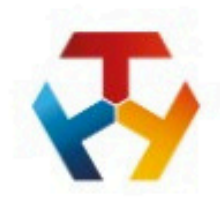

#### Kurumsal Yönetim Sistemi

Türkiye Teknoloji Takımı

#### Üye Ol

Aşağıdaki zorunlu alanları doğru ve eksiksiz girmeniz gerekmektedir

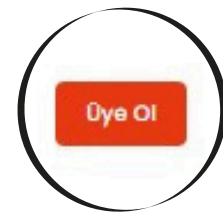

Dil -

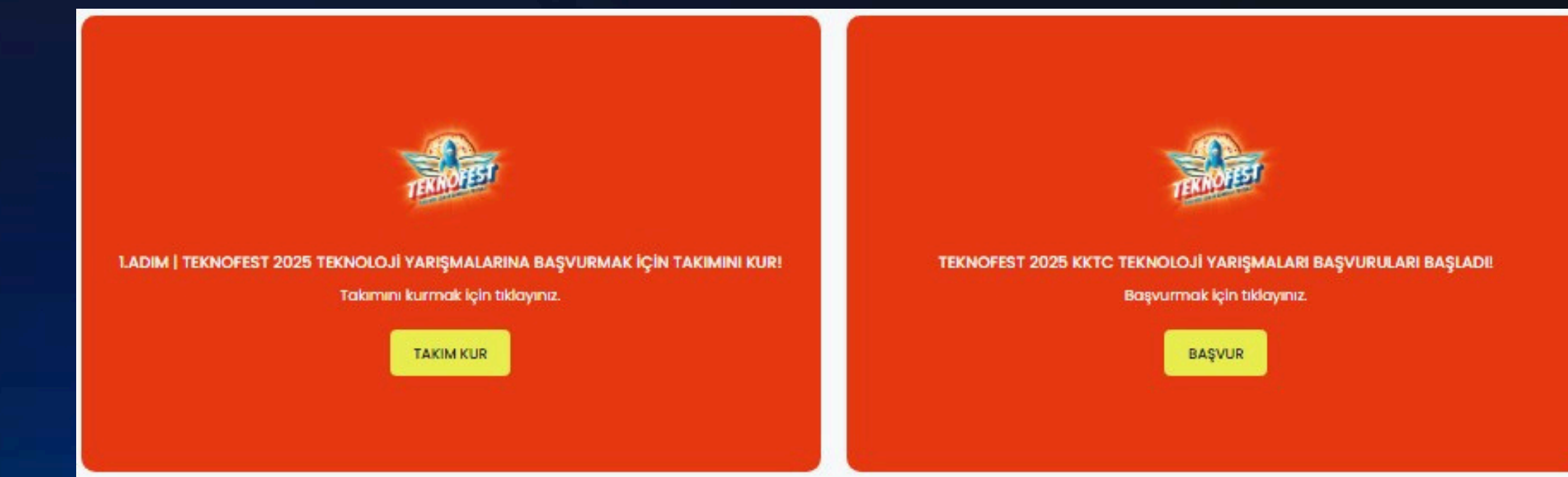

### **3.ADIM MENÜ**

Sayfanın sağ üst tarafında bulunan menü kısmından >> Profil Bilgileri >> Başvurular >> Takım Bilgileri >> Sertifikalar sayfalarına erişebilirsiniz.

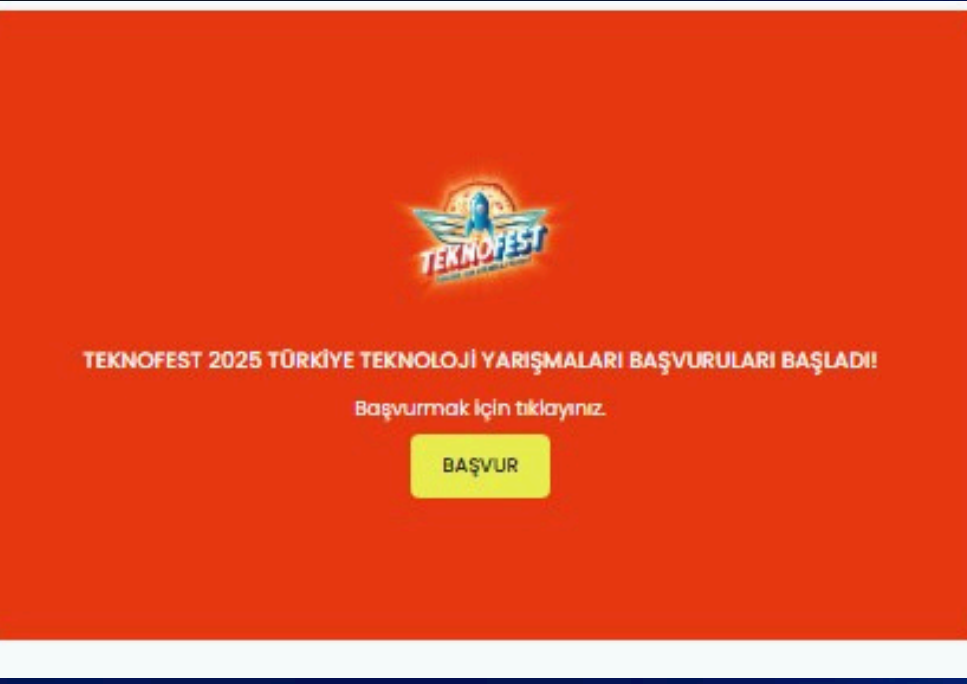

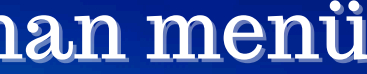

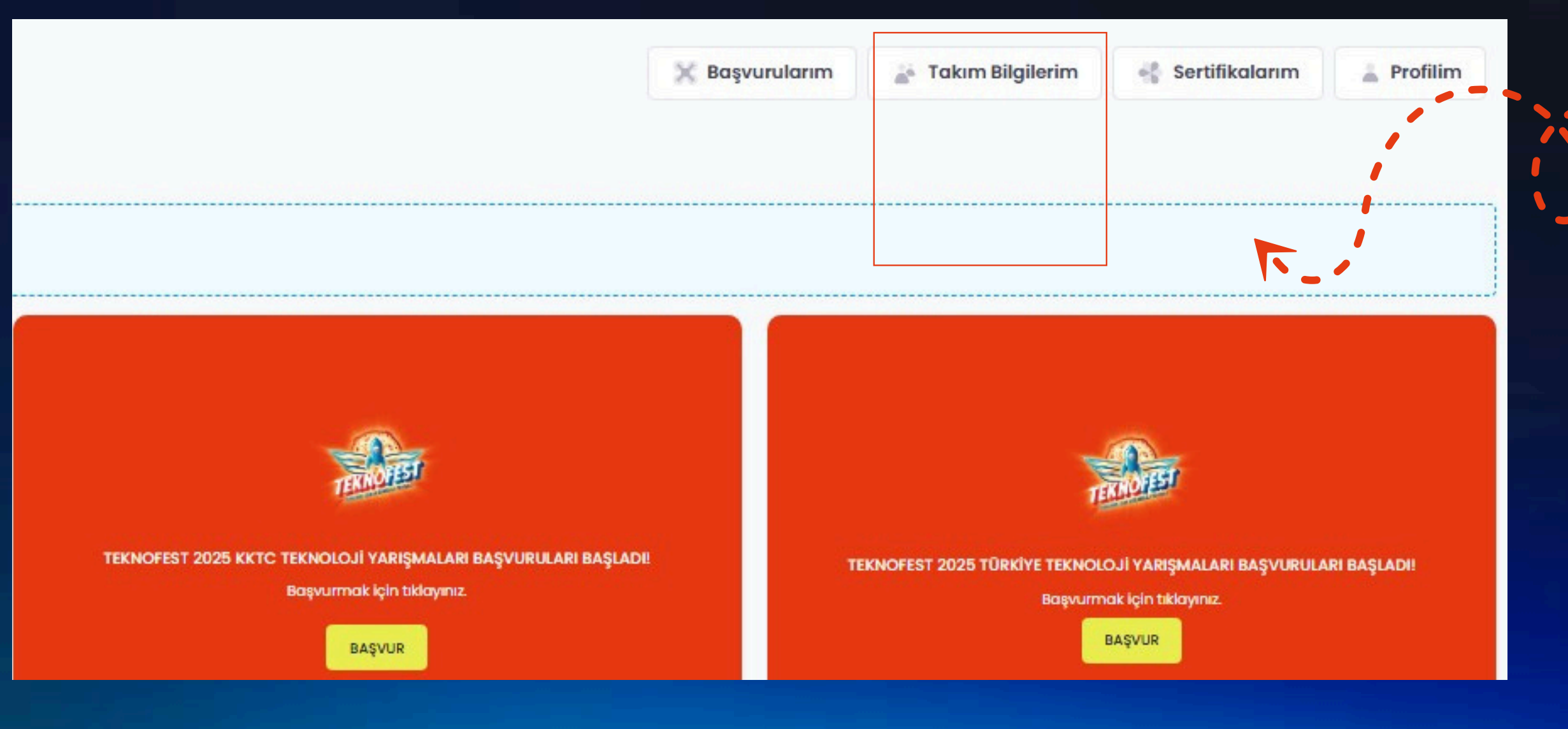

"Yeni takım oluştur" butonuna tıklayarak takımınızı kurabilirsiniz.(Takımı kuran kişinin takım kaptanı ve danışmanı olması gerekmektedir.)

İçinde Bulunduğum Takımlar Yaklaşık 0 kayıt Listelendi

TAKIM KURULUŞ TARİHİ

TAKIM ID TAKIM ADI

#### 4.ADIM TAKIM SAYFASI

Bir önceki adımda bulunan önce **\*Takım Bilgilerim**" sayfasına tıklayınız. Bu sayfada takım davetiyelerinizi ve içinde bulunduğunuz takım bilgilerini görüntüleyebilirsiniz.

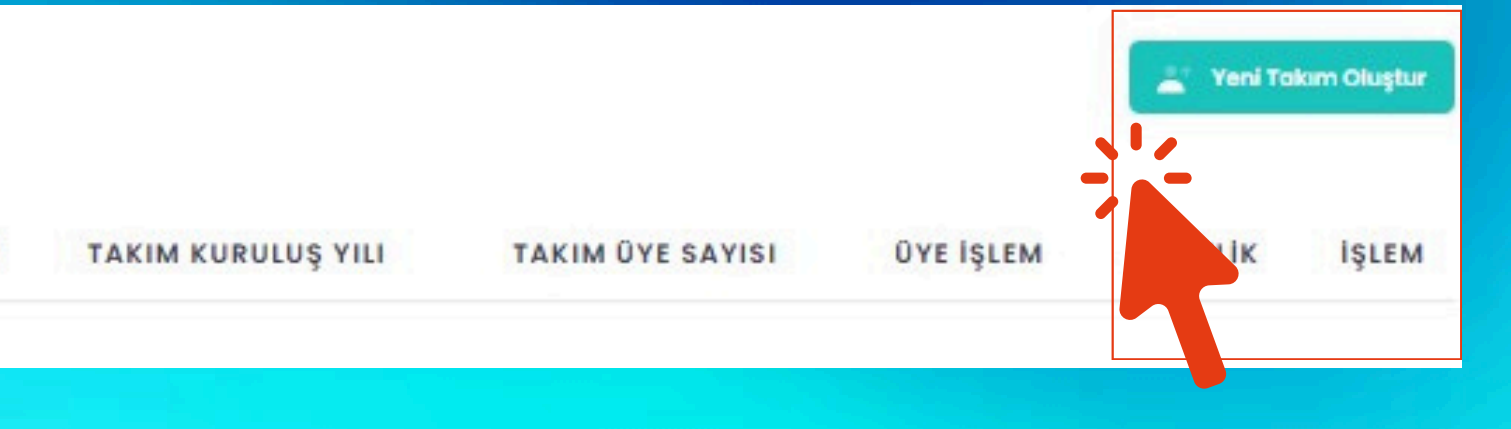

5.ADIM TAKIM OLUŞTURMA Formda bulunan takım oluşturma bilgilerini eksiksiz doldurarak takım oluşturma fikrini gerçekleştirebilirsiniz.

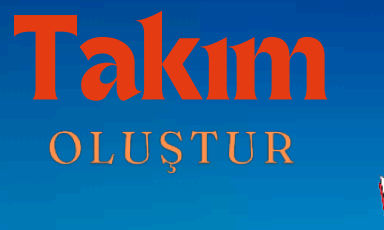

| Takım Adı*                                     |                                                                     |
|------------------------------------------------|---------------------------------------------------------------------|
|                                                |                                                                     |
| Takımın Kuruluş Yılı                           | *                                                                   |
|                                                |                                                                     |
|                                                |                                                                     |
| Takım Türü*                                    |                                                                     |
| Seçiniz                                        |                                                                     |
| <b>Mezun</b><br>Takım okulunuzu e              | ın son mezun olduğunuz okul bilgilerine gör                         |
| Takım Eğitim Seviy                             | esi*                                                                |
| Seçiniz                                        |                                                                     |
| Takımınızın eğitim se<br>bilgilerini beyan etm | viyesini, talam üyelerinden (danışman hariç<br>eleri gerekmektedir. |
| Takım Okulu*                                   |                                                                     |
|                                                |                                                                     |
| Takımınızın okulunu, I                         | takım üyelerinin en fazla bulunduğu okula g                         |
| Takımın Katılım Saş                            | ğladığı ülke*                                                       |
| Seçiniz                                        |                                                                     |
| Takım üyelerinin en ç                          | çok katılım sağladığı ülke tercih edilebilir vey                    |
| Takımın Katılım Saş                            | ğladığı II*                                                         |
| Seçiniz                                        |                                                                     |
| Takım üyelerinin en ç                          | ok katılım sağladığı il tercih edilebilir veya h                    |
| Takımın Katılım Saş                            | ğladığı liçe                                                        |
| Seçiniz                                        |                                                                     |
| Takım üyelerinin en ç                          | çok katılım sağladığı ilçe tercih edilebilir veya                   |
| Takım Tanıtım Meti                             | ni*                                                                 |
|                                                |                                                                     |

En fazla 150 kelîmeden oluşmalıdı

| ~                                                                                                    |  |
|----------------------------------------------------------------------------------------------------|--|
| re seçiniz.                                                                                                    |  |
| ~                                                                                                    |  |
| ç) en yüksek eğitim seviyesine sahip olana göre seçiniz. Mezun seviyesinde olan takımlar, danışman hariç takım üyelerinin eğitim seviyesine göre      |  |
|                                                                                                    |  |
| göre seçiniz. Mezun seviyesinde olan talumlar, danışman hariç takım üyelerinin en son bitirdiği okula göre bilgileriniz beyan etmeleri gerekmektedir. |  |
| ~                                                                                                    |  |
| ya hangi ülke adına başvuru yapıldı ise ülke tercihi buna göre yapılmalıdır.                                                                          |  |
| ~                                                                                                    |  |
| hangi il adına başvuru yapıldı ise il tercihi buna göre yapılmalıdır.                                                                                 |  |
| ~                                                                                                    |  |
| a hangi ilçe adına başvuru yapıldı ise ilçe tercihi buna göre yapılmalıdır.                                                                           |  |
| o Kelimeyi geçmemesi gerekmektedir.                                                                                                    |  |
|                                                                                                    |  |

Takım tanıtım metni girildikten sonra aynı metni PDF formatında yüklemeniz gerekmektedir.

| 1       |       |         |         |         |        |     |            |        |       |       |      |       |          |        |
|---------|-------|---------|---------|---------|--------|-----|------------|--------|-------|-------|------|-------|----------|--------|
|         |       |         |         |         |        |     |            |        |       |       |      |       |          |        |
|         |       |         |         |         |        |     |            |        |       |       |      |       |          |        |
|         |       |         |         |         |        |     |            |        |       |       |      |       |          |        |
|         |       |         |         |         |        |     |            |        |       |       |      |       |          |        |
|         |       |         |         |         |        |     |            |        |       |       |      |       |          |        |
|         |       |         |         |         |        |     |            |        |       |       |      |       |          |        |
| _       |       |         |         |         |        |     |            |        |       |       |      |       |          |        |
| En fazk | a 15/ | ) kelim | eden ol | uşmalı  | dır.   |     |            |        |       |       |      |       |          |        |
|         |       |         |         |         |        |     |            |        |       |       |      |       |          |        |
| rakım   | in T  | anıtım  | Dosyc   | ısı (Sa | dece   | PDF | Max        | imun   | n 100 | ) MB, | Dete | aylar | için Tıl | dayını |
| Do      | sva   | Sec     | Dorva   | secilm  | nedi   |     |            |        |       |       |      |       |          |        |
|         |       | 003     | 1       | - qui   |        |     |            |        |       |       |      |       |          |        |
| Takim   | dak   | i Rola  | ıüz*    |         |        |     |            |        |       |       |      |       |          |        |
|         |       |         |         |         |        |     |            |        |       |       |      |       |          |        |
| Seg     | șiniz | 1       |         |         |        |     |            |        |       |       |      |       |          |        |
|         |       |         |         |         | a w    |     |            |        |       |       |      |       |          |        |
| 🗌 Tak   | Im    | ve taki | m üye   | bilgile | erimin | pać | gli bu     | lundu  | ığur  | n ku  | rum, | takır | n okulu  | um ve  |
| -       |       |         |         |         |        |     | 1.000      | 1      |       |       |      |       |          |        |
|         | В     | en roh  | ot deăi | lim     |        |     |            |        |       |       |      |       |          |        |
|         | , -   | enros   | or deg. |         |        | re  | CAPTO      | AHC    |       |       |      |       |          |        |
|         |       |         |         |         |        | Q   | zlilk * St | ertier |       |       |      |       |          |        |

NOFEST paydaşları ile paylaşılmasına onay veriyorum.\*

v

Takım Kaydını Tamamla »

# **ÜYE EKLEME İŞLEMLERİ**

| Takım Üyeleri                |          |                  |                 |
|------------------------------|----------|------------------|-----------------|
| 🛆 - Anasayfa - Takım Üyeleri |          |                  |                 |
|                              | -        |                  |                 |
| 🕀 Üye Davet Et               | 🗸 Üye Do | vetliler Listesi |                 |
|                              |          |                  |                 |
| Üye TC/Pasaport No:          | DAVET    | DAVET EDILEN     | DAVET EDILEN E- |
| TC/Pasaport Giriniz          | EDEN     |                  | MAIL            |
| Üye E-Mail:                  |          |                  |                 |
| E-Mail Giriniz               |          |                  |                 |
| Úye Rolū:                    |          |                  |                 |
| Danışman 🗸                   |          |                  |                 |
| Davet Et                     |          |                  |                 |
|                              |          |                  |                 |

Yarışma başvurunuz sürecinde ve başvurunuzu tamamladıktan sonra takımınıza üye ekleme/çıkarma işlemi gerçekleştirebilirsiniz.Bu sayfada yeni üye davet edilebilir, davet edilen üyeleri görüntüleyebilir ve mevcut üyeleri listeyebilirsiniz.

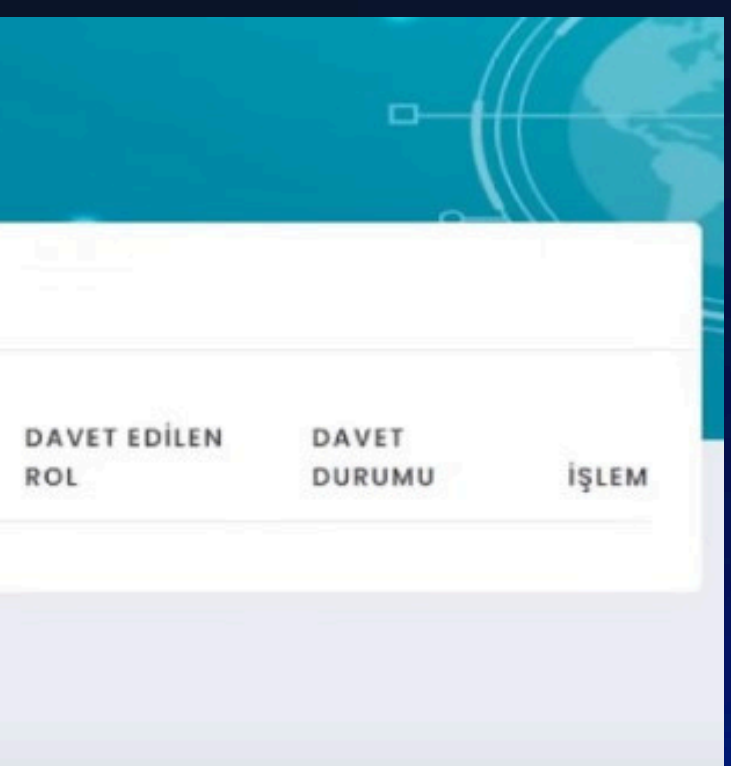

Takım oluşturduktan sonra takıma kaydedilecek her üye TEKNOFEST KYS sisteminde kayıtlı olmak zorundadır.

(Takıma yeni katılacak üyenin herhangi başka bir aktif takımda yer almasında sorun yoktur.Ancak pasif bir takıma üye olunmaması gerekmektedir.)

"Eklenen üye kendi sayfasına girerek takım davetini kabul etmelidir."

#### KYS | TAKIMA DAVET EDILDINIZ

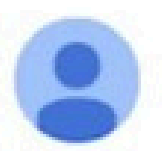

bilgi@t3kys.com Alıcı: ben 👻

Değerli Katılımcımız,

TEKNOFEST 2024 Teknoloji Yarışmaları kapsamında #TAKIM için daveti almış bulunmaktasınız. Davetiyenize ulaşmak için <u>TIKLAYINIZ</u>.

Tüm yarışma sürecinizi T3 KURUMSAL YÖNETİM SİSTEMİ üzerinden takip edebilirsiniz.

Milli Teknoloji Hamlesi yolculuğumuza katkılarınız için teşekkür eder, çalışmalarınızda başarılar dileriz.

Türkiye Teknoloji Takımı Vakfı

Davet edilen kişiler e-posta ile bilgilendirilir. Ayrıca "Takım Bilgileri" davetiye durumunuzu görüntüleyebilirsiniz.(Spam Dosyaları kontrol edilmelidir.)

# PASİF TAKIMLARIN AKTİF HALE GETİRİLMESİ

#### İçinde Bulunduğum Takımlar

Yaklaşık 10 kayıt Listelendi

| TAKIM KURULUŞ<br>TARİHİ | TAKIM<br>ID | TAKIM<br>ADI  | TAKIM KURULUŞ<br>YILI | TAKIM ÜYE<br>SAYISI | TAKIM FAALİYET<br>ALANI | ÜYE İŞLEN         |
|-------------------------|-------------|---------------|-----------------------|---------------------|-------------------------|-------------------|
| 20 Haziran 2023 12:13   | 261599      | deneme<br>123 | 2005                  | 2                   | HAVACILIK               | + /- 0<br>işlemle |
| 19 Haziran 2023 11:12   | 261582      | deneme<br>123 | 2022                  | 1                   | DIĞER                   |                   |
| 18 Haziran 2023 20:24   | 261578      | girisim       | 2023                  | 1                   | ROBOTIK                 |                   |

Eski dönemlerde yarışmaya katıldığınız takımınız ile TEKNOFEST teknoloji yarışmalarına katılabilmek için işlemler kısmında yer alan kopyala işlemi ile takımınızı aktif hale getirebilirsiniz.

| AKTİFLİK | İŞLEM        |           |
|----------|--------------|-----------|
| ↓ Aktif  | V<br>Düzenle | Görüntüle |
| - Pasif  | 🗸 Kopyala    |           |
| - Pasif  | 🗸 Kopyala    |           |

## 6.ADIM: TEKNOFEST TEKNOLOJİ YARIŞMALARINA BAŞVURU

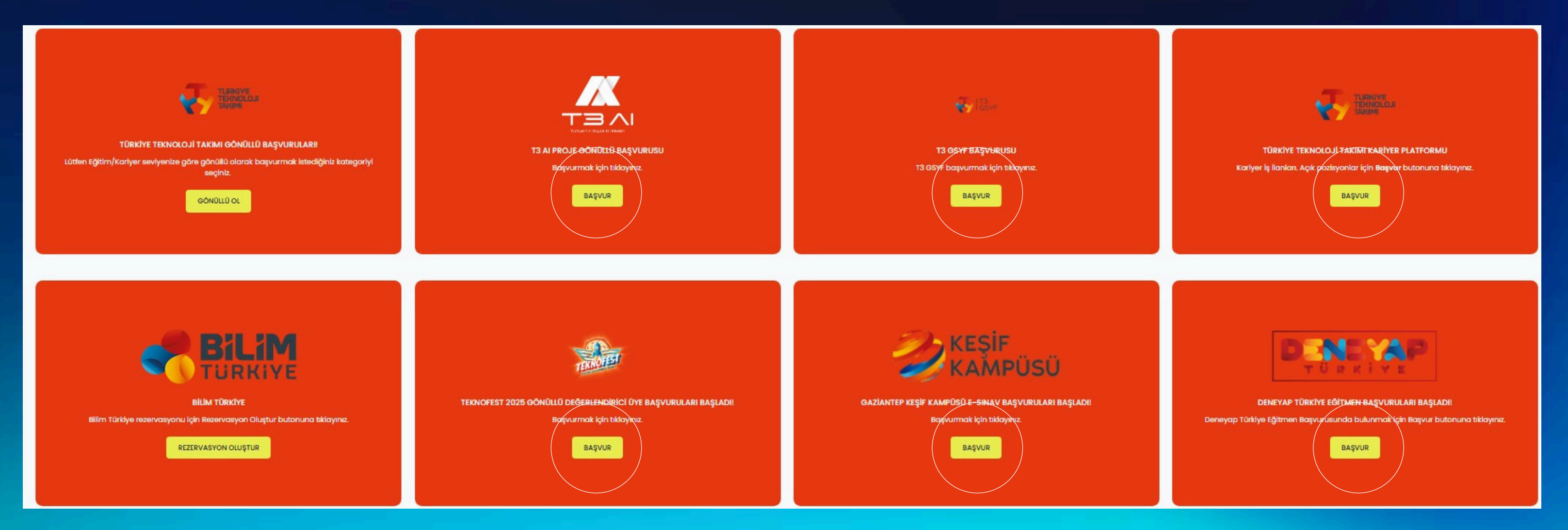

Takım oluşturma işlemini tamamladıktan sonra Anasayfa'daki "BAŞVUR" seçeneğine giderek istediğiniz TEKNOFEST tasarım yarışmalarına başvurabilirsiniz.

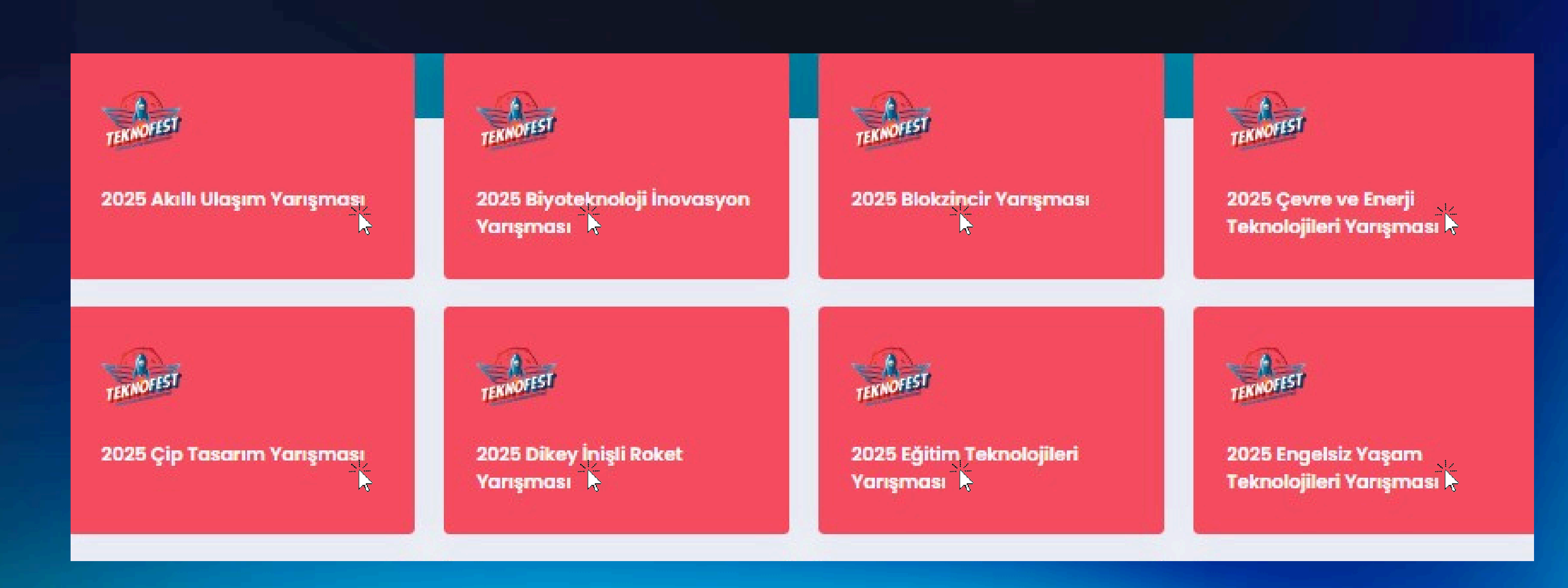

TEKNOFEST Teknoloji Yarışması Listesi'nden başvurmak istediğiniz yarışmayı seçebilirsiniz. (Her projenin farklı başvuru süreçleri olabileceğinden başvuru tarihlerine dikkat ediniz.)

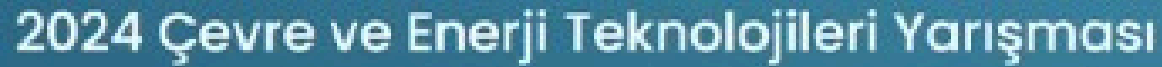

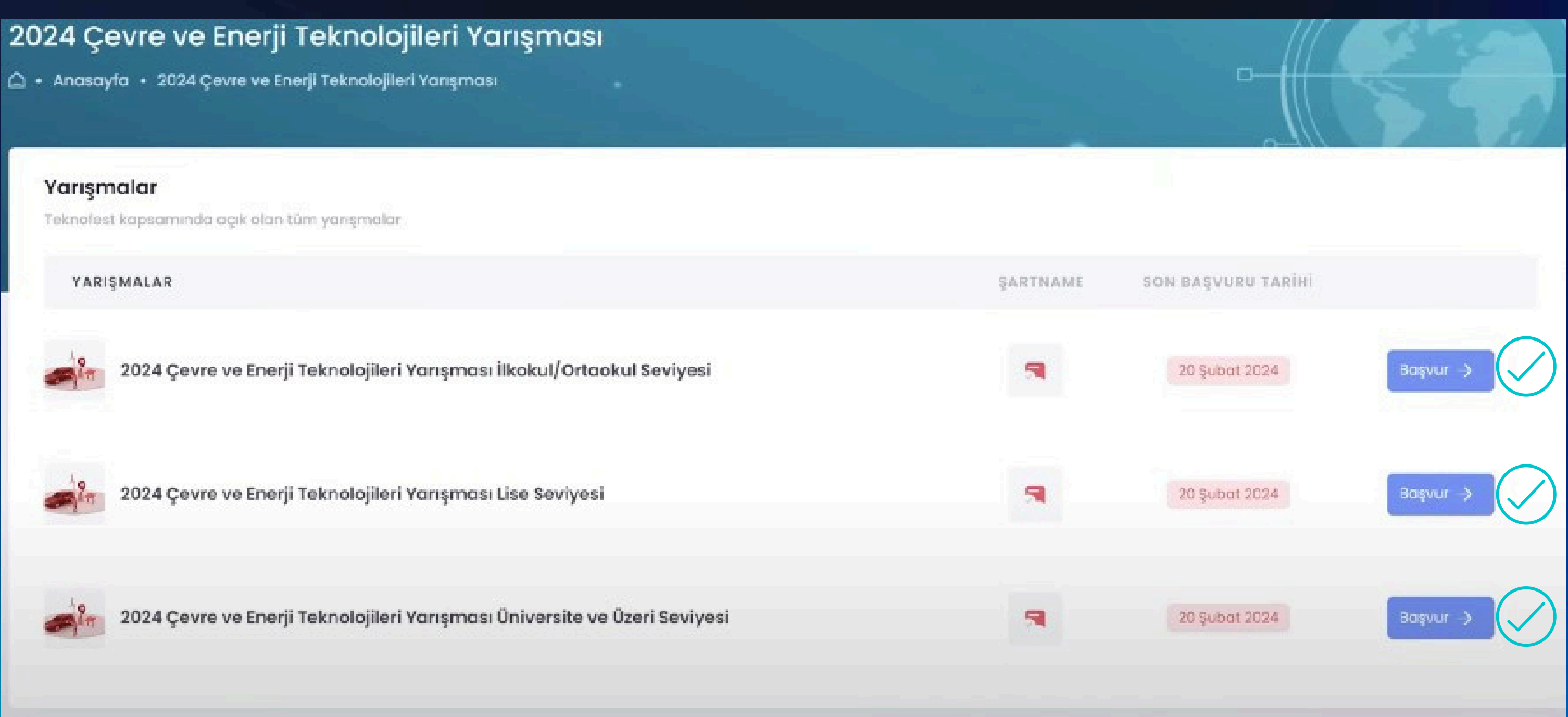

#### Eğitim seviyenize veya istediğiniz kategoriye göre başvurunuzu gerçekleştirebilirsiniz.

Takım ve proje bilgilerinizi girerek başvurunuzu tamamlayabilirsiniz

| 202   | 24 Çevre ve Enerji Teknolojileri Yarışması İlko         |
|-------|---------------------------------------------------------|
|       | 2024 Çevre ve Enerji Teknolojileri Yarışması İlkokul/Or |
| TAK   | IM                                                      |
| ( Tai | kımınız yoksa eklemek için Tikl <mark>ayınız</mark> )   |
| s     | eçiniz                                                  |
| PRO   | JE BAŞLIĞI                                              |
| PRO   | JE AÇIKLAMASI                                           |
| DAH   | IA ÕNCE KATILDINIZ MI?                                  |
| s     | eçiniz                                                  |
|       | 2024 Teknofest Web Sitesinde yer alan başvurmuş olduğ   |
| C     | Ben robot değilim                                       |
|       |                                                         |

Başvuru Kılavuzu Linki:

https://cdn.t3kys.com/media/uploads/2025/01/10/TURKCE\_1.pdf

#### okul/Ortaokul Seviyesi Ön Başvuru Formu

taokul Seviyesi

um Çevre ve Enerji Teknolojileri Yarışması, Şartname hükümlerini okudum, anladım ve kabul ediyorum

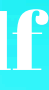

# Proje Özetinde; En az 3 en çok 250 kelime sınırına dikkat edilmelidir.

#### **ONAY:**

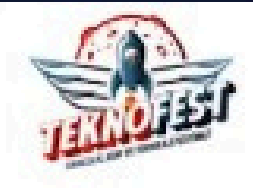

#### TAKIM BAŞVURU ONAY FORMU

Lütfen takım başvurunuzu onaylayınız!

Proje Başlığı

Çevre

Proje Açıklaması Cevre

Başvuru Yaptığı Takım Adı 13 vakri

Takım ID

#268832

Başvuru ID #1287618

Takım Üye Listesi

Başvuru Yaptığı Yarışma Adı 2024 Çevre ve Enerji Teknolojileri Yarışm

Başvuru Yaptığı Tarih ve Saat 28 Aralık 2023 12:18

Onayla

## Başvurunuz tamamlandıktan sor başvurunuzun bilgilerini öğ

| #milli                           |          |      |    |
|----------------------------------|----------|------|----|
| TEKNÓLŐJI<br>HAMLESI             |          |      |    |
|                                  |          |      |    |
|                                  |          |      |    |
| mpması İlkokul/Ortaokul Seviyesi |          |      |    |
|                                  |          |      |    |
|                                  |          |      |    |
| nra on                           | ay sayf  | asin | da |
| ğreneb                           | ilirsini |      |    |

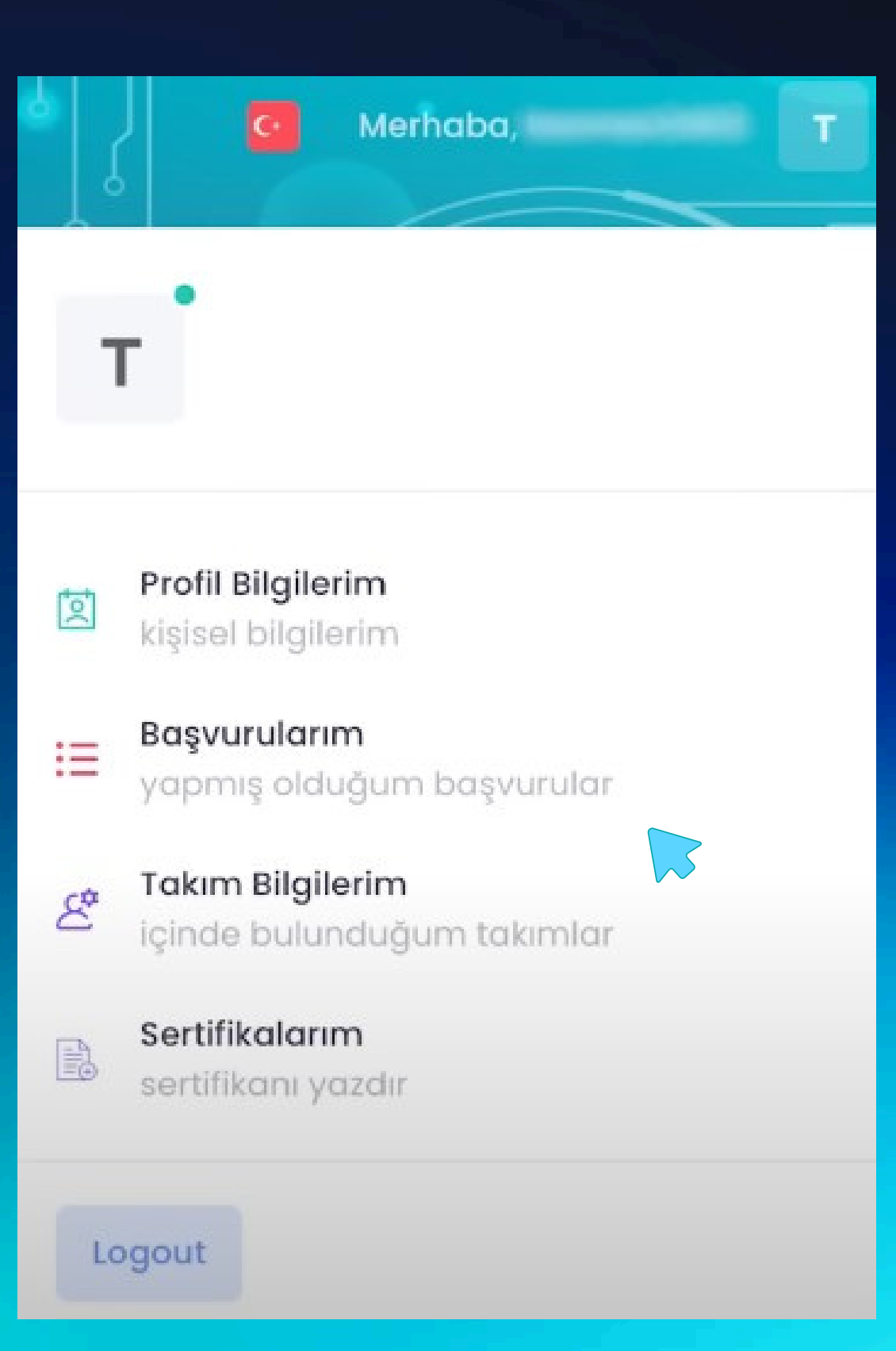

#### "Başvurularım" sekmesinden başvuru bilgilerinizi görüntüleyebilir ; yarışma sürecini takip edebilirsiniz.

#### TEKNOFEST | 2024 Çevre ve Enerji Teknolojileri Yarışması İlkokul/Ortaokul Seviyesi Hk.

#### bilgi@t3kys.com

Alıcı: ben 👻

Değerli Yarışmacı Adayımız;

2024 Çevre ve Enerji Teknolojileri Yarışması İlkokul/Ortaokul Seviyesi başvurunuz başarı ile tamamlanmıştır.

Başvurunuzu görüntülemek için <u>TIKLAYINIZ</u>.

Takım Adı: T3 VAKFI Başvuru ID: 1286135

LOGIN sayfasından Kullanıcı Adı ve Parolanız ile giriş yapabilir, yarışma sürecinizi takip edebilirsiniz.

\*\*Yarışma sürecini takip edebilmeniz için başvuru bilgilerinizi unutmamanız ve kaybetmemeniz gerekmektedir.

Sorularınız için <u>iletisim@teknofest.org</u> adresine ulaşabilirsiniz.

Gündemimizden ve yeni gelişmelerden haberdar olmak için sosyal medya hesaplarımızı takip edebilirsiniz: X: twitter.com/teknofest Instagram: instagram.com/teknofest Facebook: facebook.com/teknofestist Youtube: youtube.com/teknofest Linkedin: linkedin.com/company/teknofest Telegram: t.me/TeknofestIstanbul Threads: threads.net/@teknofest

# **TEBRİKLER! BAŞVURUNUZU TAMAMLADINIZ.**

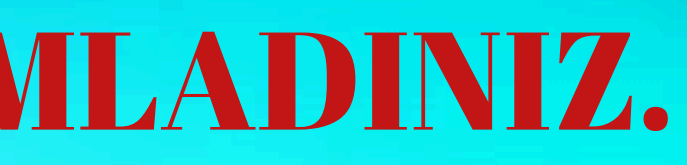

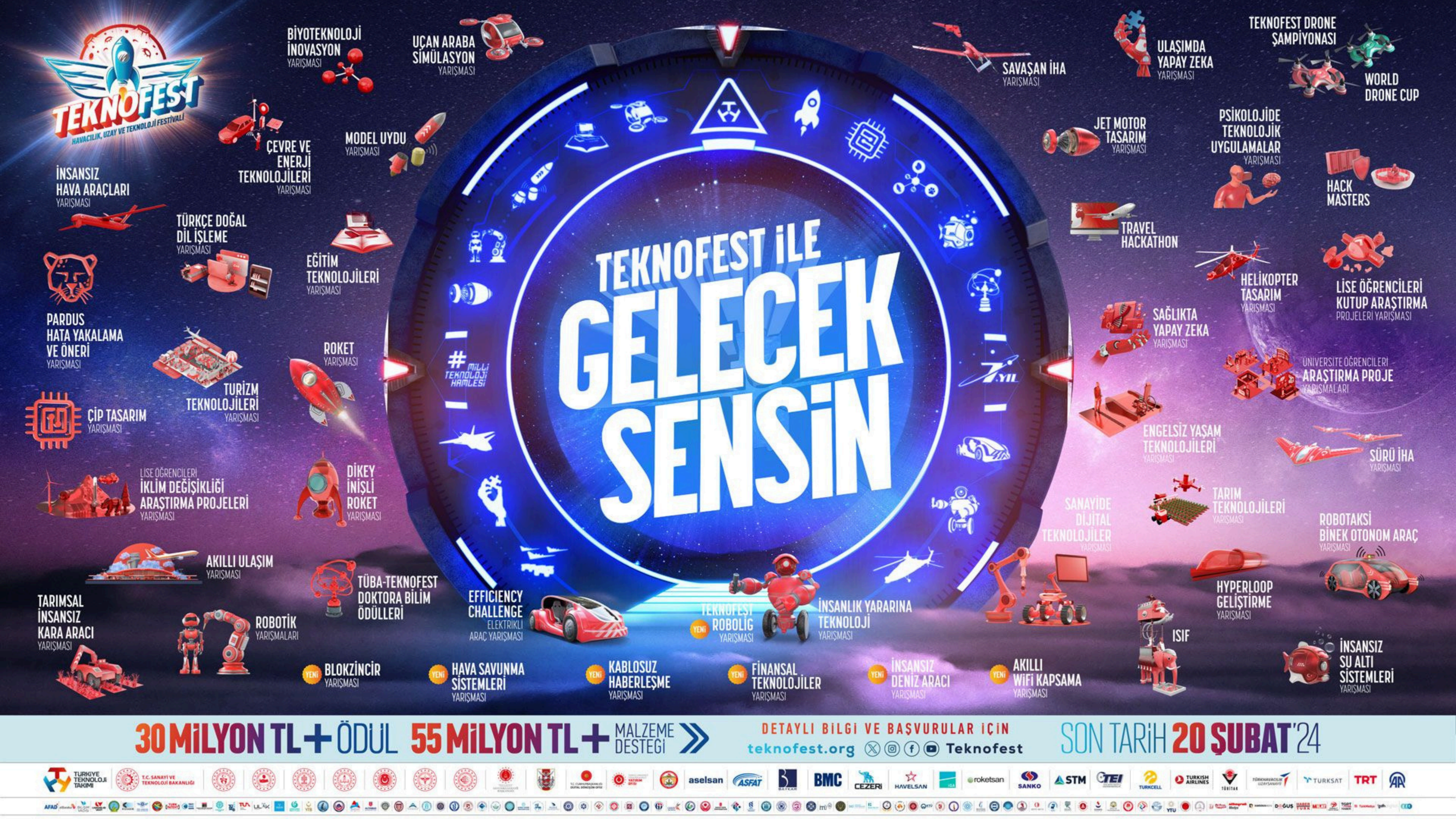

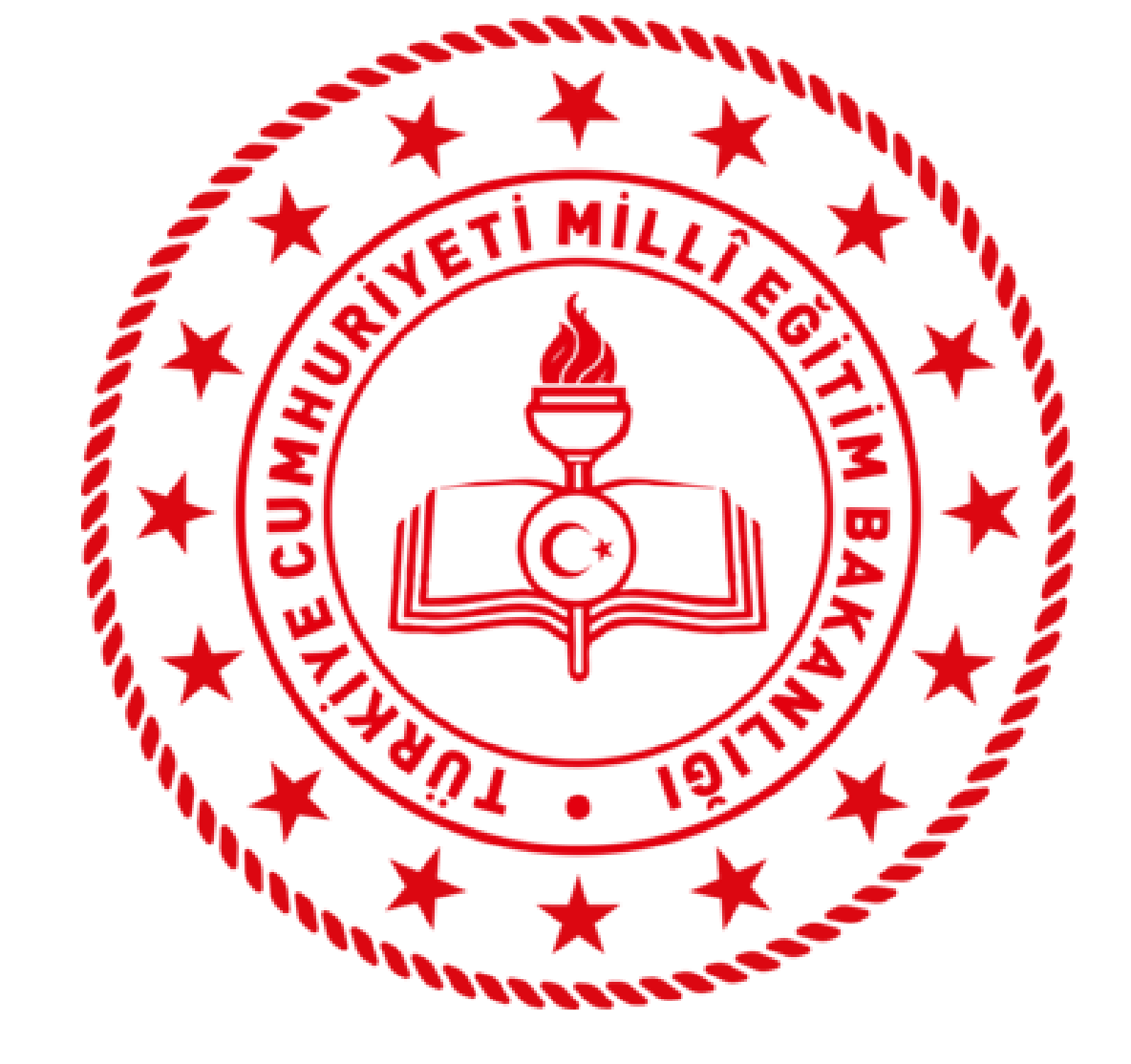

# ANKARA **İL MİLLİ EĞİTİM MÜDÜRLÜĞÜ**

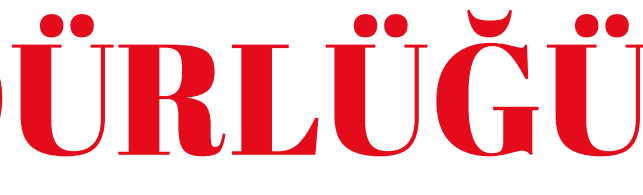